## Section Audit Report

The Section Audit Report displays category weights and placements as well as assignments that have been incorrectly added to the grade book. Assignments aligned to the incorrect grading tasks will **not** calculate into the Section's overall grade. This report will produce any errors with incorrect assignment alignment.

## Running the Section Audit Report

- 1. From the Index tab, expand *Grading & Standards, Reports, Grading Setup*, and select SECTION AUDIT.
- 2. For *Teachers*: the choice *All Teachers* is highlighted (select the name of individual teachers as needed).
- For *Courses*: the choice *All Courses* is highlighted (select a specific course(s) to display a grade level/department's data). Change the "Sort By" to see the courses listed alphabetically.
- 4. Determine the *Data to report* by checking one or more items:
  - Categories (Recommended)
  - Assignments (Recommended)
  - Composite and Rollup Grades
  - Grade Calc Options
- 5. Select GENERATE REPORT.

NOTE: A section discussing this report is part of the Grading Setup Audit Report video at: <u>http:/training.ccsd.net/gradebook</u>. Click Videos > Grading Setup Audit Report > Watch Video

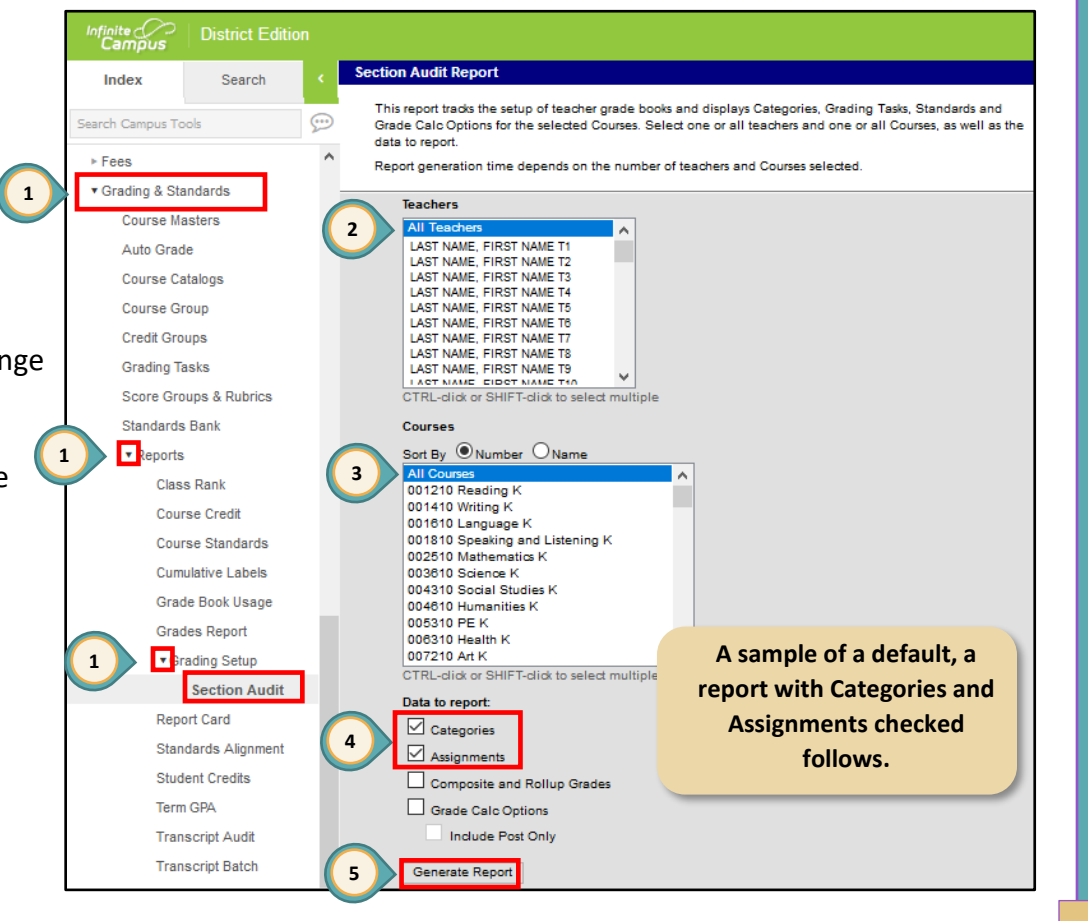

PAGE 1

Instructional Services Unit Assessment, Accountability, Research and School Improvement (AARSI Division) Assessment Department August 2018

PAGE 2

## Results

The Section Audit Report, an Excel spreadsheet, displays all courses with categories and assignments. It can be filtered to show individual categories set up for courses and assignments placed in those categories.

**Note for Elementary Administrators**: Humanities teachers are the ONLY teacher type who are to place academic assignments in the Overall Grade category. This report will help determine if an assignment has been placed in the Overall Grade category accidentally.

With the Section Audit Report generated and opened in Excel:

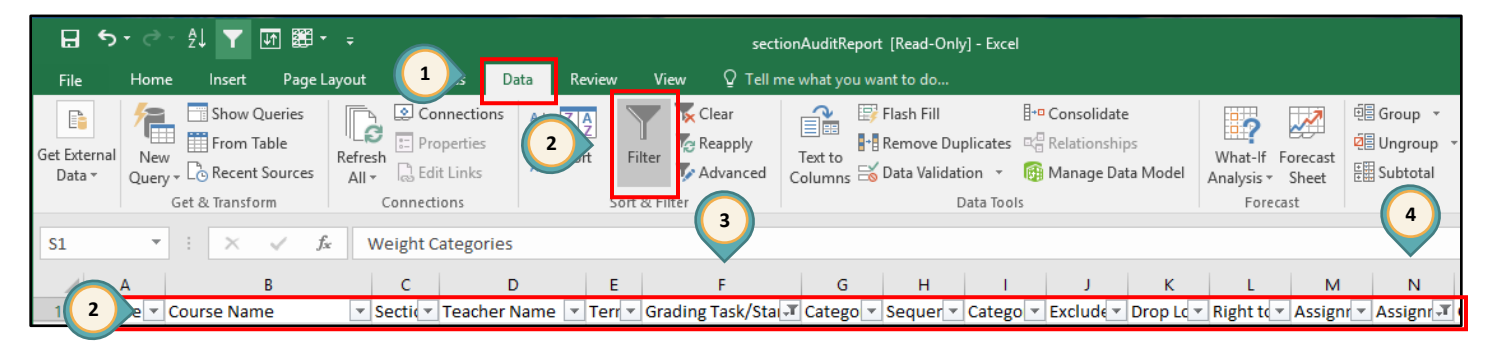

- 1. Choose **DATA** from the Excel Ribbon.
- 2. Click the FILTER tool to enable drop down arrows.
- 3. Elementary Administrators: Find the title for the column *Grading Task/Standard* and click the drop down arrow. Remove the check for *Select all* and add a check next to *Overall Grade*. Doing this will allow only the grading task of *Overall Grade* to be listed.
- 4. Elementary Administrators: Find the title for the column *Assignment Name* and click the drop down arrow. Remove the check for the item (*Blanks*). The remaining data will show the Course Names that have assignments placed in the "Overall Grade" category. (*See NOTE above.*)

This example highlights assignments incorrectly aligned to the Overall Grade Grading Task for an elementary school.

| Humanities 3 8 Teacher 1 Y Overall Grade Summativ 0 90 No No Yes 1 Typ                                | oing With Two Hand   |
|----------------------------------------------------------------------------------------------------|----------------------|
| I he Humanities Courses are Humanities 3 9 Teacher 1 Y Overall Grade Summativ 0 90 No No Yes 1 Tyr    | oing With Two Hand   |
| Placed correctly. The Math 3 1 Teacher 2 Y Overall Grade Formative 2 10 No No Yes 1 1 a               | nd 2 digit Multiplic |
| placed correctly. The Math, Reading 3 3 Teacher 2 Y Overall Grade Formative 2 10 No No Yes 1 The      | e Good Deed Quiz     |
| Reading and Language Humanities 4 1 Teacher 1 Y Overall Grade Summativ 0 90 No No Yes 1 Cre           | ating a Poster in M  |
| Humanities 4 2 Teacher 1 Y Overall Grade Summativ 0 90 No No Yes 1 Cree                               | ating a Poster in M  |
| assignments should be moved Language 4 4 Teacher 3 Y Overall Grade Formative 2 10 No No Yes 1 Ge      | tting to know you    |
| Math 4 6 Teacher 3 Y Overall Grade Formative 2 10 No No Yes 1 2 d                                     | igit Division        |
| to the correct standard/cluster.   Reading 3 7 Teacher 4 Y Overall Grade Formative 2 10 No Yes 1 Work | rd meaning Quiz      |

Note: If this report identifies assignments incorrectly aligned to the Overall Grade, teachers must move the assignments in order for them to calculate. For assistance, see the Moving Assignments guide on the training.ccsd.net website.

Instructional Services Unit

Assessment, Accountability, Research and School Improvement (AARSI Division) Assessment Department August 2018